#### Description d'une activité d'apprentissage en SES intégrant le numérique pour l'oral

#### REALISATION DE DIALOGUES DE FILMS

#### IDEE : LES ELEVES REALISENT UN DIALOGUE POUR EXPLIQUER DES NOTIONS DU PROGRAMME DE SES ET LE TRANSPOSENT SUR UN EXTRAIT DE FILM CONNU

#### Objectif : Travailler et progresser à l'oral

Outils utilisés : smartphone pour l'enregistrement ; logiciel de montage (exemple VSDC ou IMOVIE sur Apple ou Powerdirector sur Android) ; site pour mettre en ligne les vidéos : exemple :youtube, padlet, ENT.

Idée générale : Les élèves doivent expliquer une notion, un mécanisme, une partie du programme de SES à l'aide d'un dialogue de film basé sur un extrait de film connu.

<u>Ci-joints :</u>

Fiche En pratique réservée au professeur.

Mode d'emploi Elèves avec annexes.

#### EN PRATIQUE :

Le matériel : Quels outils numériques sont utilisés ? Logiciel de montage : VSDC (ou autre : IMOVIE sur Apple ou Powerdirector sur Android) ) ; smartphone: pour s'enregistrer ; site mettre en ligne les vidéos : youtube, padlet, ENT.

<u>Ce que l'élève devra faire : Quelles sont les tâches de l'élève (qu'est-ce que vous lui</u> <u>demander de faire) ? Quelle est la production attendue ?</u> Les élèves doivent se mettre en groupe (de 2 à 4), choisir l'élément du cours qu'ils voudraient expliquer et mettre sous forme de dialogue, choisir l'extrait vidéo, écrire le dialogue, enregistrer le dialogue (en synchronisant avec l'extrait vidéo) ; faire le montage : son sur vidéo ; envoyer la vidéo à son enseignant(e)(e).

#### Quel niveau, quel thème ? TOUS LES NIVEAUX / TOUS LES THEMES

Testé avec des terminales.

<u>Quelles compétences sont travaillées/visées (y compris celles du CRCN) ?</u> Recherche et synthèse d'informations dans le cours / Argumentation écrite et orale / Maîtrise de la voix, de l'intonation/ travail en équipe/ Maîtrise des NTIC : utilisation du smartphone : pour s'enregistrer, pour faire le montage ; partage de la vidéo</u>

#### Quelle est l'organisation de la classe ?

- Travail en petits groupes : de 2 à 4 élèves par exemple
- Pour l'enregistrement : pendant le cours ou en dehors. Si c'est pendant le cours : il faut prévoir des endroits calmes pour l'enregistrement (ex : salles de classes non occupées)

### Quelle est la durée de la séance ou l'organisation de la séquence ?

3h :

- 2h: recherche de l'élément du cours + choix de l'extrait vidéo + écriture du dialogue en lien avec l'extrait vidéo dialogue
- 1h : enregistrement audio

# Quelles ressources fournir à l'élève pour l'aider dans sa tâche ? (Ex : une liste de sites sélectionnés et enregistrement sur l'ENT, accès à un outil...)

Tuto IMOVIE ou POWERDIRECTOR

catalogues de vidéos sélectionnées (le son a été enlevé) + exemple de réalisations d'élèves: <u>https://www.youtube.com/playlist?list=PLVyWxki1yQiGqY7BLnyzhNsiOIFP6Uo4u</u>

ou catalogues de vidéos sélectionnées sur drive + exemples de réalisation d'élèves: <u>https://drive.google.com/drive/folders/13xrWd2bhBRkm6z1W7M0a0-OaW64zDUS0?usp=sharing</u>

#### Quel mode d'évaluation ?

Socrative : <a href="https://b.socrative.com/teacher/#import-quiz/56290105">https://b.socrative.com/teacher/#import-quiz/56290105</a>

Quels sont les intérêts et les limites du numérique dans le dispositif ? (Effets sur les apprentissages, temps passé, difficulté de prise en main...)

#### Intérêts :

- travail de l'argumentation et de la voix
- aspect ludique (recherche d'un dialogue avec un fond sérieux mais aussi un peu d'humour + réalisation originale) /

#### Inconvénients :

- avoir les vidéos (mise à disposition de plusieurs vidéos mais choix relativement limité) ,
- choisir la bonne vidéo,
- enregistrement de la voix: quelle qualité? ;
- ça prend du temps et il faut s'adapter aux problèmes "techniques" éventuels.
- Il faut trouver des endroits calmes pour l'enregistrement

# <u>Y a-t-il eu un décalage entre les effets attendus et les résultats observés ? si oui, quelles améliorations prévoir ?</u>

- Au départ j'ai voulu utiliser « edpuzzle » mais la qualité de l'enregistrement était beaucoup trop mauvaise (c'est dommage car « edpuzzle » offrait pas mal de possibilités)
- Choix du temps de la vidéo: 1 minute: un peu trop court

#### Choisir comme Temps minimum : 1min30 et comme temps max: environ 3 minutes

#### Les liens vers les ressources (productions élèves, tutos, lien vers un outil...)

#### Tutos : cf ci-après

Extraits de film : https://drive.google.com/drive/folders/1pieRTVJj7mQTzm9AYM8QxLnoZ3vk2d7?usp=sharing

Exemple de productions d'élèves : https://youtube.com/playlist?list=PLVyWxki1yQiHMhy1rLe163eud5dtFlf95

<u>Photos et vidéos d'élèves en activité : https://drive.google.com/drive/folders/17EVNql5rN-</u> <u>UOm7qVbCq0O4aoUN7epqzO?usp=sharing</u>

#### Quelles ressources fournir à l'élève pour l'aider dans sa tâche ?

Voir ci-dessous : MODE D'EMPLOI D'ELEVES

## Etape 1 : Mettez-vous en groupe

<u>Etape 2 :</u> Choisissez un élément du cours que vous voudriez expliquez (mettez-vous à la place des élèves de Terminale comme vous : quelle notion, quel mécanisme du programme aimeriez-vous qu'on vous explique

<u>Etape 3 :</u> Choisissez un extrait vidéo dans la liste proposée : téléchargez-le dans votre smartphone.

<u>Etape 4 :</u> Ecrivez le dialogue (attention à bien vous répartir les différents personnages de l'extrait et à bien synchroniser le texte avec les images)

**Etape 5 : Enregistrez-vous : 2 possibilités :** 

- vous enregistrez directement le son sur l'extrait vidéo (utilisation d'un seul smartphone)
- vous utilisez 2 smartphones : un où vous diffusez la vidéo et un que vous utilisez pour vous enregistrer.

Etape 6 : Montage : son avec les images

Etape 7 : Envoie du lien de la vidéo

#### Annexe 1 : TUTO POUR LE MONTAGE sur PC.

#### Avant de lancer le logiciel de montage :

Cliquez sur le lien "google drive" : <a href="https://drive.google.com/drive/folders/1pieRTVJj7mQTzm9AYM8QxLnoZ3v-k2d7?usp=sharing">https://drive.google.com/drive/folders/1pieRTVJj7mQTzm9AYM8QxLnoZ3v-k2d7?usp=sharing</a>

enregistrez la video dans "fichier" avec le lien google drive Prenez 2 smartphones: un passe la vidéo, l'autre enregistre le son (démarrer le son et la vidéo en même temps) Enregistrez l'audio avec une appli "dictaphone" enregistrez dans fichier: Télechargez dans le fichier souhaité Lancez le logiciel de montage

#### SUR PC : VSDC

Vous devez faire le montage final avec votre enregistrement audio incorporé dans l'extrait vidéo

Exemple de logiciel de montage gratuit et simple (mais avec peu de possibilités): VSDC <u>http://www.videosoftdev.com/fr</u>

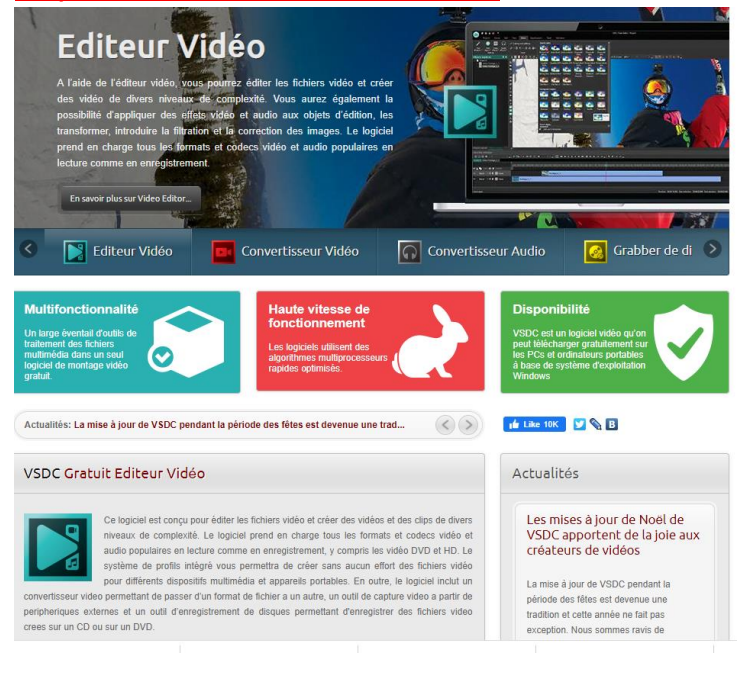

## Cliquez sur VSDC GRATUIT EDITEUR VIDEO

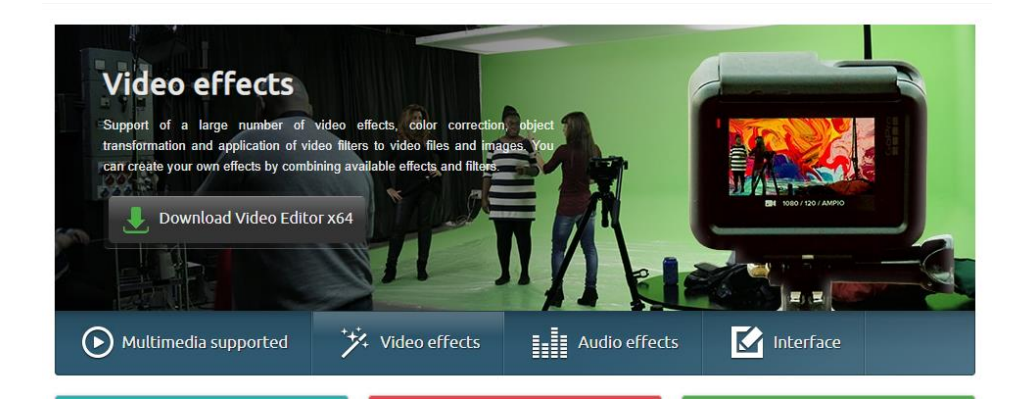

CLIQUEZ SUR DOWNLOAD VIDEO EDITOR 64

Une fois le logiciel installé

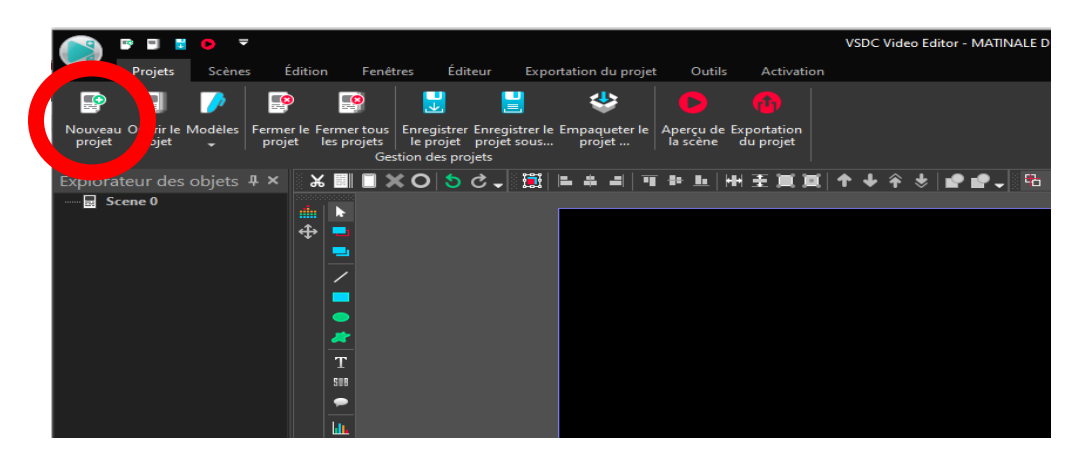

Cliquez sur "nouveau projet" puis mettez le nom de votre projet ex: DIALOGUE : LA MESURE DU CHÔMAGE : Elève 1 et élève 2

Puis sur "bien"

Pour importer vos fichiers : Cliquez sur la note de musique verte pour le son ou sur le signe play pour la vidéo :

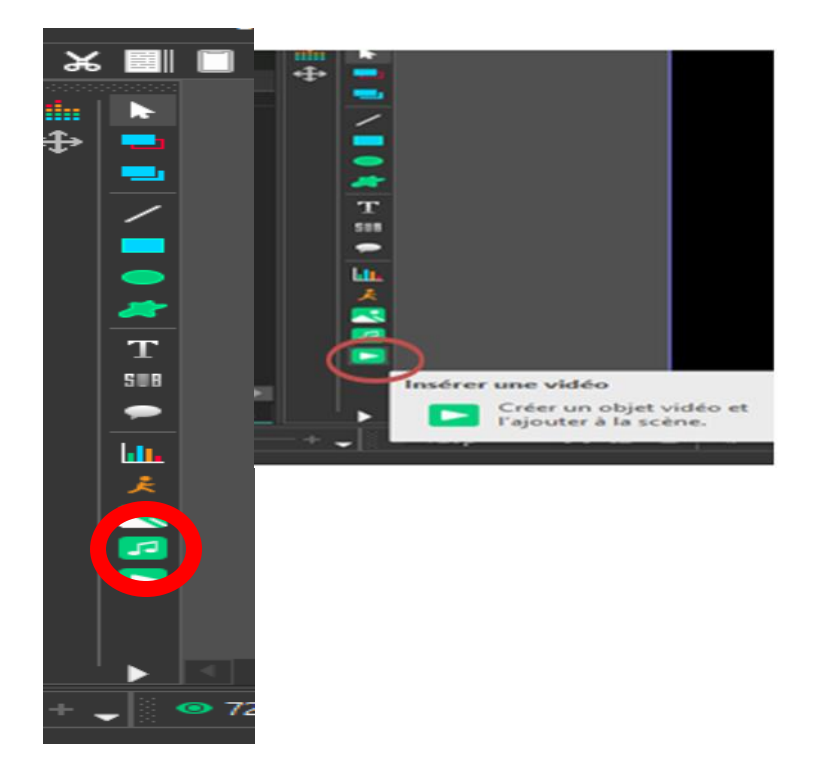

Cliquez sur "bien" à chaque fois

Ensuite, il faut faire correspondre l'image et le son

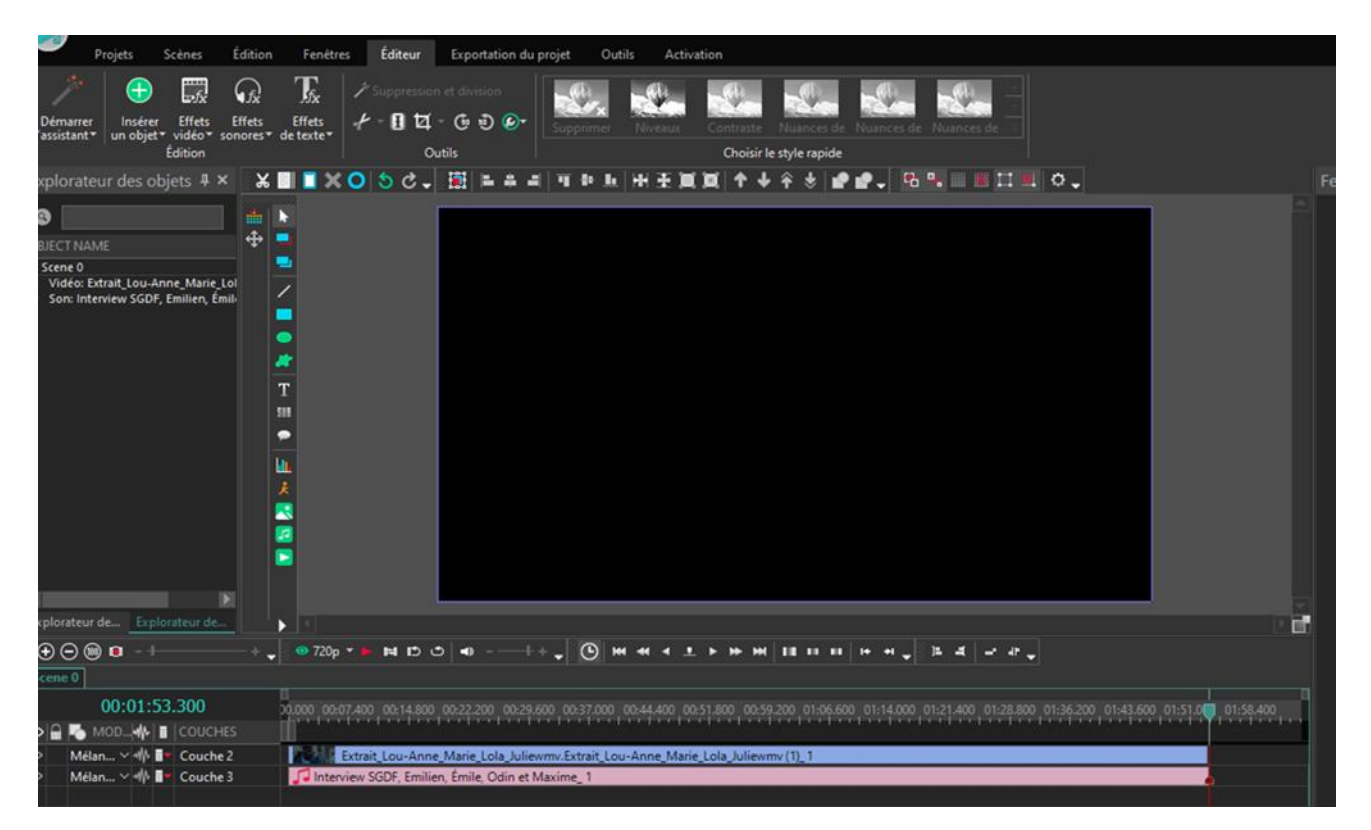

Maintenant vous devez <u>enregistrer</u> votre projet : cliquez sur "exportation du projet" puis choisissez le format « avi » (ou un autre format vidéo ; pas musique !) "exporter le projet" puis "continuer".

Bien vérifier que vous avez choisi un format vidéo : AVI

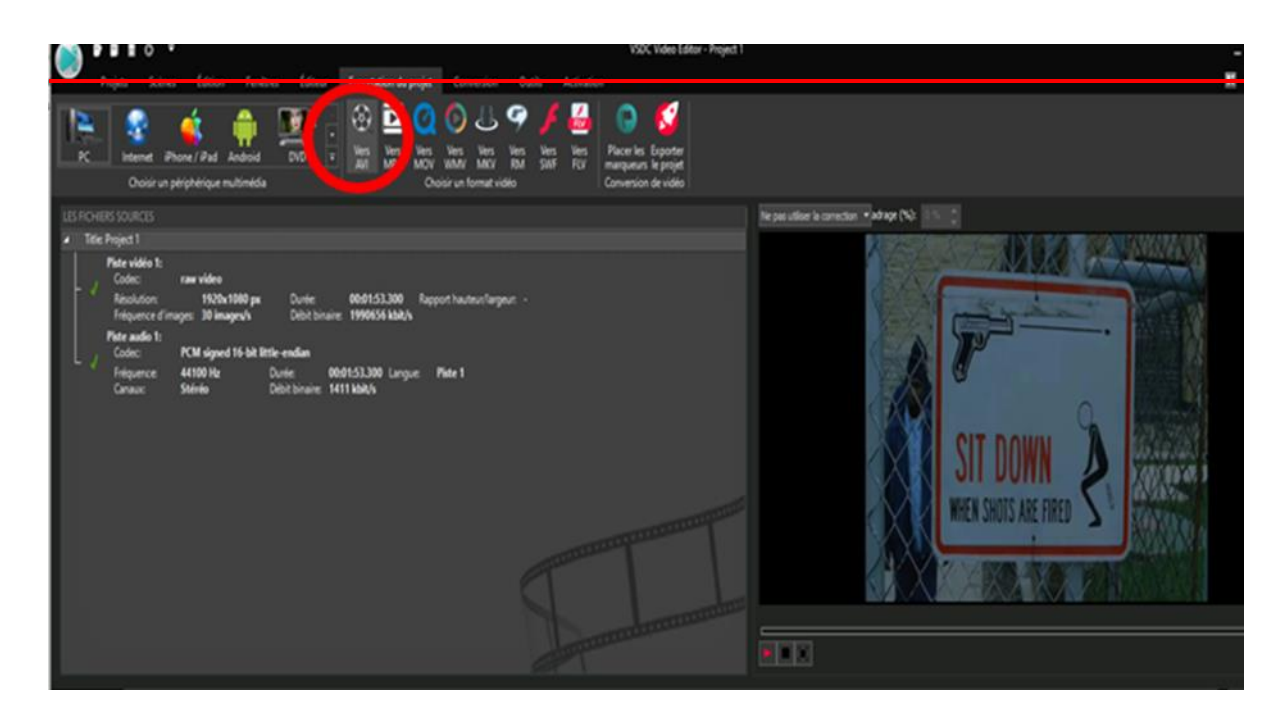

et voilà: le fichier est enregistré.

### Annexe 2 : Tuto pour le montage SUR SMARTPHONE APPLE : IMOVIE

#### Avant de lancer le logiciel de montage :

Cliquez sur le lien "google drive": https://drive.google.com/drive/folders/1pieRTVJj7mQTzm9AYM8QxLnoZ3v-k2d7?usp=sharing

enregistrez la video dans "fichier" avec le lien google drive Prenez 2 smartphones: un passe la vidéo, l'autre enregistre le son (démarrer le son et la vidéo en même temps) Enregistrez l'audio avec une appli "dictaphone" enregistrez dans fichier: Télechargez dans le fichier souhaité Lancez le logiciel de montage : IMOVIE

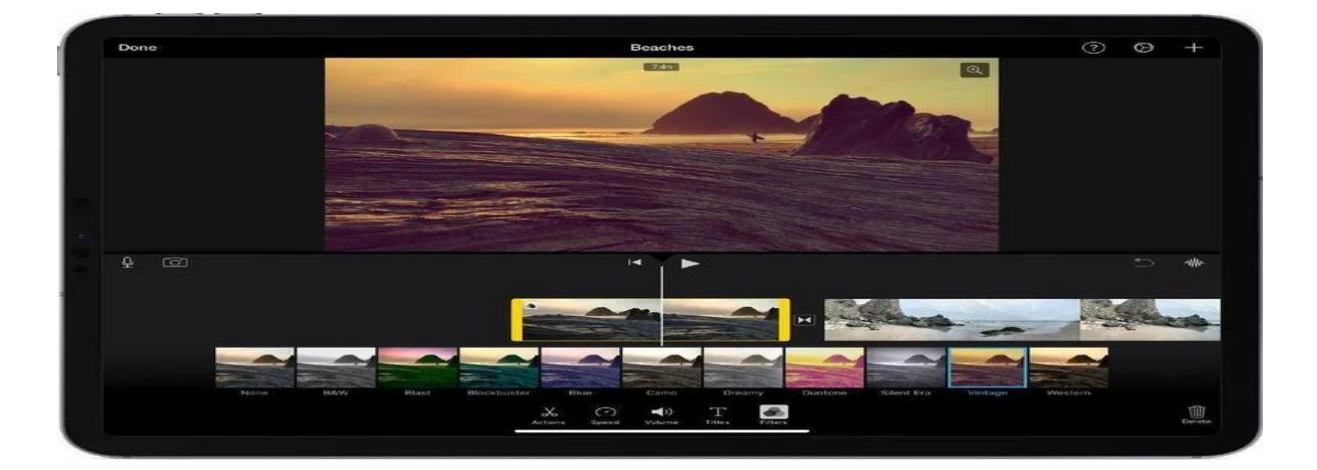

#### créer un projet imovie

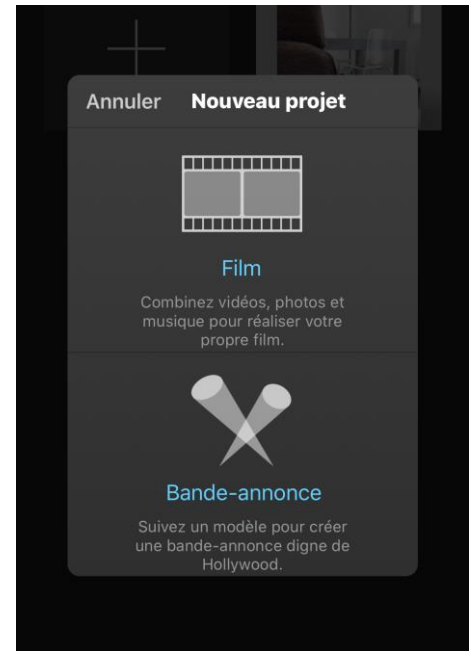

choisir "film" ajouter une vidéo rajouter l'audio "+" synchroniser l'image et le son enregistrer le fichier

#### Annexe 3 : Tuto pour le montage SUR SMARTPHONE ANDROID : Powerdirector

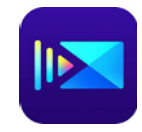

Avant de lancer le logiciel de montage :

Cliquez sur le lien "google drive": https://drive.google.com/drive/folders/1pieRTVJj7mQTzm9AYM8QxLnoZ3v-k2d7?usp=sharing

enregistrez la video dans "fichier" avec le lien google drive Prenez 2 smartphones: un passe la vidéo, l'autre enregistre le son (démarrer le son et la vidéo en même temps) Enregistrez l'audio avec une appli "dictaphone" enregistrez dans fichier: Télechargez dans le fichier souhaité Lancez le logiciel de montage : POWERDIRECTOR Attention : Il faut utiliser la version gratuite (pas la version premium)

Cliquez sur « + nouveau projet »

« Nom du projet » : vous mettez le nom que vous voulez : exemple : le nom des élèves du groupe

« format d'affichage du projet » : 16 :9

En haut à gauche : « vidéo » : Ouvrez le fichier dans lequel est l'extrait vidéo et cliquez dessus

Appuyez sur le sigle + pour l'ajouter

En haut à gauche : « musique » : Ouvrez le fichier qui contient votre enregistrement audio et cliquez dessus

Appuyez sur le sigle « + »

Cliquez sur le sigle « play »

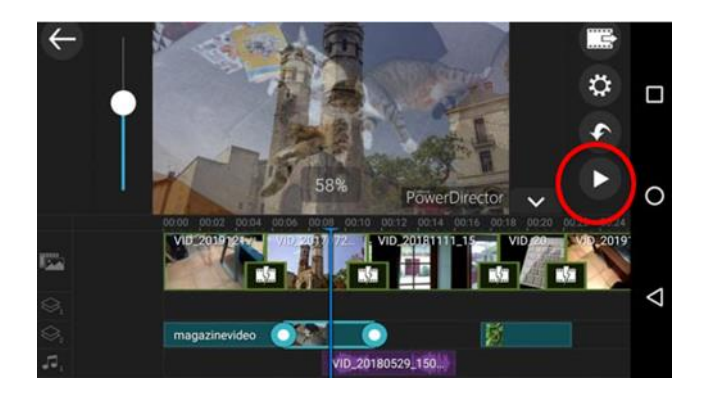

Puis téléchargez la vidéo en cliquant sur

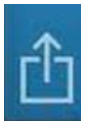

Puis choisissez :

« enregistrer dans la galerie ou sur carte SD » ou « partager sur youtube »

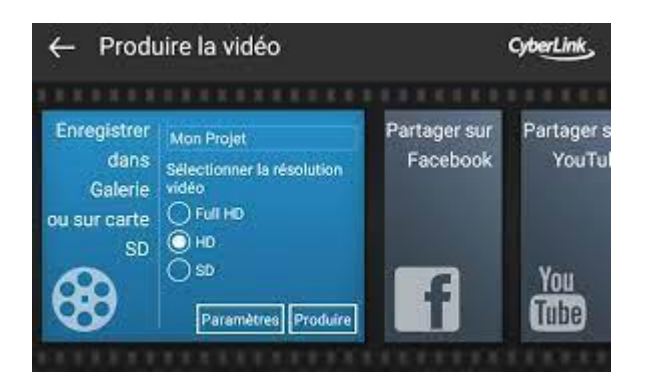